# Analiza danych z badań międzynarodowych w Stata z użyciem pakietu repest

Michał Sitek, IBE PIB, m.sitek@ibe.edu.pl

# Spis treści

| 1 | Wpr  | owadzenie                                                | 2  |
|---|------|----------------------------------------------------------|----|
|   | 1.1  | Dlaczego warto używać pakietu repest?                    | 3  |
|   |      | 1.1.1 Ograniczenia repest                                | 3  |
|   |      | 1.1.2 Obsługiwane badania                                | 3  |
|   | 1.2  | Instalacja pakietu                                       | 4  |
| 2 | Opis | składni i opcje repest                                   | 4  |
|   | 2.1  | Składnia komendy repest                                  | 4  |
|   | 2.2  | Opcja estimate()                                         | 4  |
|   |      | 2.2.1 Wbudowane komendy repest                           | 4  |
|   |      | 2.2.2 Komendy Stata                                      | 5  |
|   | 2.3  | Kluczowe opcje repest                                    | 5  |
|   | 2.4  | Dobre praktyki                                           | 6  |
|   | 2.5  | Ograniczenia i alternatywy                               | 6  |
|   | 2.6  | Pobieranie danych                                        | 7  |
|   | 2.7  | Dodatkowe informacje o danych                            | 7  |
|   |      | 2.7.1 Struktura danych IEA                               | 7  |
|   |      | 2.7.2 Struktura danych PISA                              | 8  |
|   | 2.8  | Łączenie danych w Stata                                  | 8  |
|   |      | 2.8.1 Dołączanie dodatkowych informacji (merge)          | 8  |
|   | 2.9  | Zrozumienie struktury danych                             | 9  |
|   |      | 2.9.1 Wartości prawdopodobne ( <i>plausible values</i> ) | 9  |
|   | 2.10 | Wagi analityczne                                         | 10 |
| 3 | Ana  | liza danych PISA 2022                                    | 11 |
|   | 3.1  | Pobieranie danych                                        | 11 |
|   | 3.2  | Wczytywanie danych w Stata                               | 11 |

|   | 3.3 | Analizy PISA krok po kroku - przykłady                                    | 13 |
|---|-----|---------------------------------------------------------------------------|----|
|   |     | 3.3.1 Obliczanie średniego wyniku dla Polski i Czech                      | 13 |
|   |     | 3.3.2 Różnice w wynikach chłopców i dziewcząt z testem istotności różnicy | 14 |
|   |     | 3.3.3 Różnice w percentylach                                              | 14 |
|   |     | 3.3.4 Porównywanie średnich wyników między krajami                        | 16 |
|   |     | 3.3.5 Odsetki uczniów według poziomów umiejętności                        | 19 |
|   |     | 3.3.6 Prosta regresja liniowa                                             | 21 |
| 4 | Ana | za Danych TIMSS                                                           | 24 |
|   | 4.1 | Struktura plików                                                          | 24 |
|   | 4.2 | Przygotowanie danych TIMSS                                                | 24 |
|   |     | 4.2.1 Pobieranie i łączenie danych                                        | 24 |
|   |     | 1.2.2 Przygotowanie wag dla repest (Kluczowy etap!)                       | 26 |
|   | 4.3 | Analizy TIMSS krok po kroku - przykłady                                   | 27 |
|   |     | 1.3.1 Różnice między płciami w Polsce                                     | 28 |
|   |     | 4.3.2 Poziomy umiejętności                                                | 30 |
| 5 | Ana | za danych ICCS                                                            | 32 |
|   | 5.1 | Wczytywanie i przygotowanie danych                                        | 32 |
|   | 5.2 | Analizy ICCS krok po kroku - przykłady                                    | 32 |
|   |     | 5.2.1 Odsetki kobiet i mężczyzn wśrod nauczycieli w Polsce                | 32 |
|   |     | 5.2.2 Różnice w postrzeganiu problemów w szkole w podziale na płeć        | 33 |

# 1 Wprowadzenie

Pakiet **repest** w Stata to moduł stworzony m.in. dla analityków OECD (Avvisati, F. and F. Keslair (2014), REPEST: Stata module to run estimations with weighted replicate samples and plausible values, Statistical Software Components S457918, Boston College Department of Economics.), wspomagający analizy z wykorzystaniem wartości prawdopodobnych (plausible values, PVs). Jego głównym celem jest ułatwienie analizy danych z międzynarodowych badań umiejętności, takich jak **PISA**, **TIMSS**, **PIRLS** czy **PIAAC**.

Badania te charakteryzują się złożonymi schematami doboru próby i zaawansowanymi technikami skalowania wyników. Poprawna analiza wymaga uwzględnienia w modelu **wag statystycznych**, **replikacyjnych** oraz **wartości prawdopodobnych (PVs)**, aby skorygować niepewność pomiarową i schemat badania. W praktyce polega to na wielokrotnym powtórzeniu analiz i uśrednieniu wyników. **repest** automatyzuje ten proces.

## 1.1 Dlaczego warto używać pakietu repest?

## 🕊 Zalety pakietu repest

- Automatyzacja: Upraszcza przetwarzanie złożonych danych, automatycznie uwzględniając metodologię badań OECD i IEA, taką jak wagi replikacyjne czy wartości prawdopodobne (PV). Eliminuje to konieczność samodzielnego uwzględniania wag i replikacji w analizach.
- Wygoda: Pakiet oferuje łatwo dostępne funkcje do analiz podstawowych statystyk (średnich, częstości, korelacji), testów statystycznych oraz tworzenia i eksportowania zestawień.
- Elastyczność: Umożliwia analizy danych z wielu międzynarodowych badań edukacyjnych.

#### 1.1.1 Ograniczenia repest

#### 🛕 Ważne ograniczenia

Mimo swoich zalet, **repest** ma pewne ograniczenia. Pakiet jest ułatwieniem w obsłudze złożonych danych, ale nie jest wszechstronnym narzędziem do wszystkich typów analiz. W przypadku **bardziej zaawansowanych analiz** (np. modeli wielopoziomowych) wygodniejsze będzie wykorzystanie innych rozwiązań – wspominamy o nich pod koniec poradnika.

## 1.1.2 Obsługiwane badania

| Badanie (Organizacja) | Obsługiwane |
|-----------------------|-------------|
| TIMSS (IEA)           |             |
| PIRLS (IEA)           |             |
| ICILS (IEA)           |             |
| ICCS (IEA)            |             |
| PIAAC (OECD)          |             |
| PISA (OECD)           |             |
| TALIS (OECD)          |             |
| SSES (OECD)           |             |

## 1.2 Instalacja pakietu

Aby rozpocząć pracę, należy jednorazowo zainstalować pakiet repest. W oknie komend Stata wpisz:

ssc install repest, replace

# 2 Opis składni i opcje repest

W tej części przyjrzyjmy się dokładniej składni **repest** i opcjom tej komendy. Część z nich jest zilustrowana w przykładach w dalszych cześciach poradnika.

## 2.1 Składnia komendy repest

Podstawowa składnia komendy repest jest następująca:

```
repest svyname [if warunek] [in zakres] , estimate(cmd [,cmd_options]) [options]
```

- svyname: Musi być jedną z obsługiwanych przez repest nazw badań (np. PISA, TIMSS, PIRLS).
- estimate(cmd): Kluczowa opcja, w której określa się rodzaj analizy.

## 2.2 Opcja estimate()

## 2.2.1 Wbudowane komendy repest

• means: Oblicza średnie.

repest PISA, estimate(means pv@math) by(cnt) over(gender) display

• summarize: Oblicza statystyki opisowe. Wymaga opcji stats().

repest PISA, estimate(summarize escs, stats(p5 p25 median p75 p95))

• corr: Oblicza macierz korelacji.

repest PISA, estimate(corr pv@math pv@read) by(cnt)

• quantiletable: Tworzy tabele kwantylowe, podobne do tych w raportach PISA.

repest PISA, estimate(quantiletable escs pv@math, nquantiles(5))

#### 2.2.2 Komendy Stata

Można użyć dowolnej standardowej komendy Stata, która akceptuje wagi (pweights lub aweights), poprzedzając ją stata:.

• Regresja liniowa (reg):

repest PISA, estimate(stata: reg pv@math escs i.gender)

• Regresja logistyczna (logit):

repest PIAAC, estimate(stata: logit zmienna\_binarna pvnum@ age)

#### 2.3 Kluczowe opcje repest

- by(varname [, by\_options]): Wykonuje analizę oddzielnie dla każdej kategorii zmiennej varname (np. kraju).
  - levels(string): Ogranicza analizę do wymienionych grup (np. levels(POL FRA DEU)).
  - average(string): Oblicza uśrednione wyniki dla zdefiniowanych grup krajów (np. average(OECD EU)).
- over(varlist [, test]): Oblicza statystyki w podgrupach w ramach każdego kraju lub ogółem.
- outfile(filename, replace): Zapisuje wyniki do pliku Stata (.dta).
- display: Wyświetla wyniki w oknie konsoli.

- **store(name)**: Zapisuje wyniki regresji do pamięci w celu późniejszego eksportu np. przez esttab.
- results(results\_options): Pozwala kontrolować, które wyniki są wyświetlane.
  - add(addlist): Dodaje skalary (np. r2, N).
  - combine(name: expression): Oblicza nowe statystyki na podstawie wyników.
- **fast**: Przyspiesza obliczenia dla dużych zbiorów danych (przydatne we wstępnych analizach).
- **flag**: Zastępuje wyniki oparte na małej liczbie obserwacji specjalnym kodem braku danych.
- coverage: Oblicza odsetek obserwacji uwzględniony w analizie.
- svyparms(svy\_options): Pozwala nadpisać domyślne parametry badania (wymagane dla svyname = SVY).

## 2.4 Dobre praktyki

💡 Warto pamiętać o kilku rzeczach

- Sprawdzenie danych: Zawsze używaj komend describe, summarize, tabulate, codebook.
- Dokumentacja skryptów: Zawsze dokumentuj swoje skrypty w plikach .do lub .qmd, aby zapewnić powtarzalność analiz.
- Weryfikacja wyników: Zawsze porównuj uzyskane wyniki z oficjalnymi raportami międzynarodowymi.
- Obsługa braków danych: Pamiętaj, że repest domyślnie pomija obserwacje z brakami danych.

#### 2.5 Ograniczenia i alternatywy

**Repest** świetnie się sprawdza do generowania zestawień statystyk opisowych z wielu krajów. Ma prostą i logiczną składnię i obsługuje wiele badań. Jest też wykorzystywany przez OECD i bieżąco utrzymywany przez analityków związanych z OECD.

• pv w Stata: Inny pakiet (ssc install pv). Działa wolniej od repest, ale jest bardziej elastyczny. Pozwala ręcznie definiować nazwy wag, co eliminuje potrzebę ich generowania dla TIMSS/PIRLS. W niektórych przypadkach lepiej współpracuje z innymi często wykorzystywanymi poleceniami (np. estimates store, margins, itp. ).

• mi i svyset: Podejście dla ekspertów, dające pełną kontrolę, ale wymagające doskonałej znajomości Stata i metodologii badania. To bardziej zaawansowane rozwiązanie, którego główną zaletą jest możliwość wykorzystania szerszego zakresu poleceń Stata z zakresu analizy danych imputacyjnych.

2.6 Pobieranie danych

Dane z badań dostępne są na poniższych stronach:

- **PISA**: www.oecd.org/pisa/data
- **PIAAC**: https://www.oecd.org/skills/piaac/data/
- **TALIS**: https://www.oecd.org/en/about/programmes/talis.html#data
- **SSES**: https://www.oecd.org/en/about/programmes/oecd-survey-on-social-and-emotional-skills.html#data
- TIMSS, PIRLS, ICCS, ICILS: https://www.iea.nl/data-tools/repository

W niektórych badaniach OECD przed pobraniem zbioru trzeba wypełnić krótką ankietę.

## 2.7 Dodatkowe informacje o danych

## 2.7.1 Struktura danych IEA

Zbiory IEA (TIMSS, PIRLS i ICILS) są zazwyczaj podzielone na dużą liczbę plików, pogrupowanych według kraju, poziomu klasy oraz zastosowanego narzędzia badawczego. Po ściągnięciu danych z badania TIMSS 2023 dla klasy 4 w folderze zobaczymy ponad 500 plików.

## i Nazwy plików

**Przykład**: Plik asapolm8.sav zawiera dane uczniów z Polski z badania TIMSS 2023 dla klasy 4 w formacie .sav

Gdzie: - asa: odpowiedzi na zadania i wyniki uczniów klasy 4 - pol: kod kraju (Polska) - m8: cykl badania (TIMSS 2023)

Pierwsza litera w nazwie pliku wskazuje poziom klasy: - a – klasa 4 - b – klasa 8 Dalsze litery określają typ danych: - asa/bsa – wyniki uczniów oraz wartości prawdopodobne (PV) - asp/bsp – dane procesowe (np. czasy odpowiedzi) - ash – dane z kwestionariusza rodzica - asg/bsg – dane z kwestionariusza ucznia - acg/bcg – dane z kwestionariusza szkoły - atg/btg – dane z kwestionariusza nauczyciela

## 2.7.2 Struktura danych PISA

W przypadku badania PISA dane z różnych krajów są połączone w jeden zbiorczy plik (często bardzo duży), bez podziału na osobne pliki krajowe. Pliki są podzielone według cyklu badania oraz typu danych.

```
i Nazwy plików PISA
```

**Przykład**: Plik **CY08MSP\_STU\_QQQ.sav** zawiera dane z kwestionariuszy uczniów z wszystkich krajów z badania realizowanego w roku 2022.

Gdzie: - CY08 – cykl badania (tu: 2022) - MSP – Main Study (badanie główne) - STU\_QQQ – dane uczniów (student)

Inne oznaczenia: - SCH\_QQQ – kwestionariusze szkół - TCH\_QQQ – kwestionariusze nauczycieli - STU\_COG – wyniki testów kognitywnych uczniów (czytanie, matematyka, nauki przyrodnicze itp.) - STU\_FLT – wyniki testów z edukacji finansowej - STU\_ICT – kwestionariusz dotyczący technologii informacyjno-komunikacyjnych - STU\_WBQ – kwestionariusz dobrostanu uczniów

## 2.8 Łączenie danych w Stata

Pakiet repest wymaga, aby wszystkie dane były w jednym, aktywnym zbiorze.

```
use "sciezka/do/pierwszego_kraju.dta", clear
append using "sciezka/do/kolejnego_kraju_A.dta"
append using "sciezka/do/kolejnego_kraju_B.dta"
```

## 2.8.1 Dołączanie dodatkowych informacji (merge)

Aby połączyć dane uczniów z danymi szkół (m:1) lub rodziców (1:1):

```
* Załaduj dane uczniów
use "sciezka/do/danych_uczniow.dta", clear
* Przyłącz dane szkół (wielu uczniów do jednej szkoły)
merge m:1 schoolid using "ścieżka/do/danych_szkolnych.dta"
```

```
tab _merge
drop _merge
* Przyłącz dane rodziców (jeden uczeń do jednego rodzica)
merge 1:1 studid using "C:/sciezka/dane_rodzicow.dta"
tab _merge
drop _merge
```

## 2.9 Zrozumienie struktury danych

Aby **repest** działał poprawnie, zmienne w zbiorze danych muszą mieć określoną strukturę nazw, odpowiadającą konwencjom w poszczególnych badaniach.

#### 2.9.1 Wartości prawdopodobne (plausible values)

Wartości prawdopodobne to zestaw wielokrotnych imputacji niewidocznych cech (np. umiejętności), które pozwalają na uzyskanie nieobciążonych błędów pomiaru. Gdy repest napotka symbol © w nazwie zmiennej (np. pv@math), zakłada, że dostępne są wielokrotne imputacje dla tej zmiennej (np. pv1math, ..., pv10math, w przypadku badania PISA 2022).

#### • PISA:

- matematyka pv1math, pv2math, ..., pv10math;
- rozumienie tekstu: pv1read, pv2read, ..., pv10read
- rozumowanie w naukach przyrodniczych: pv1scie, pv2scie, ..., pv10scie
- TIMSS
  - matematyka: BSMMAT01, ..., BSMMAT05 (wartości prawdopodobne wyników z matematyki; każda zmienna odpowiada jednej imputacji PV)
  - przyroda: BSMSCI01, ..., BSMSCI05 (wartości prawdopodobne wyników z nauk przyrodniczych)
- ICCS wiedza i umiejętności obywatelskie
- PIRLS: BSRRD01, ..., BSRRD05
- PIAAC:
  - rozumienie tekstu: PVLIT1, ..., PVLIT10
  - umiejętności matematyczne: PVNUM1, ..., PVNUM10

- adaptatywne rozwiązywanie problemów (w II cyklu): PVAPS1, ..., PVAPS10

## 2.10 Wagi analityczne

Drugim ważnym rodzajem zmiennych są **wagi analityczne**. **repest** wymaga, by w aktywnym zbiorze danych były dostępne konkretne zmienne wag. Ich nazwy są automatycznie ustawiane przez **repest** po podaniu nazwy badania.

- Wagi końcowe (Final weight): Np. w\_fstuwt (dla uczniów PISA), TOTWGTS (dla ICCS/ICILS), WGT (dla PIRLS/TIMSS).
- Wagi replikacyjne (Replicate weights): Np. w\_fstr1 do w\_fstr80 (PISA), SRWGT1 do SRWGT75 (ICCS/ICILS), JR1 do JR150 (PIRLS/TIMSS).

W przypadku niektórych badań, np. **TIMSS** i **PIRLS**, konieczne jest przeliczenie wag. Opisujemy, jak to zrobić w części praktycznej.

W niektórych badaniach rozróżnia się schematy badań zależnie od rodzaju badanych, np. w badaniu **TALIS** mamy opcje: **TALISSCH**, **TALISTCH**, **TALISEC\_STAFF**, **TALISEC\_LEADER**, którą wprowadzamy zależnie od tego, jaką grupę chcemy analizować.

Aby analizować dane nauczycieli lub szkół w badaniach ICCS/ICILS, należy odpowiednio ustawić nazwę badania w poleceniu repest:

- Dane nauczycieli: użyj ICCS\_T lub ICILS\_T jako svyname w poleceniu repest. Dzięki temu zostaną automatycznie wykorzystane odpowiednie wagi nauczycielskie.
- Dane szkół: użyj ICCS\_C lub ICILS\_C jako svyname, aby zastosować wagi szkolne.

Trzecią ważną informacją jest zmienna opisująca kraj, zazwyczaj odwołująca się do kodów ISO.

## i Wielkość liter w Stata

W Stata **wielkość liter ma znaczenie**. Nazwy zmiennych dla PV powinny mieć wielkość zgodną z definicją w **repest**. Można je zmieniać komendą **rename**, np.:

```
* Zmienia nazwy wszystkich zmiennych pv*math na wielkie litery
rename pv*math, upper
* Zmienia nazwy wszystkich zmiennych na małe litery
rename *, lower
```

# 3 Analiza danych PISA 2022

Zaczniemy od badania PISA.

## 3.1 Pobieranie danych

- Wejdź na stronę OECD z danymi PISA 2022: https://www.oecd.org/pisa/data/ 2022database/
- Po wypełnieniu krótkiej ankiety zobaczysz listę plików w formacie SAS i SPSS. Są to dane z różnych modułów badania. Nas interesują dane z ankiety uczniów, w których są też ich wyniki. Stata ma wbudowaną możliwość importowania plików SAS (ale bez udostępnianego pliku z etykietami), możliwe jest też importowanie plików SPSS (.sav) przy pomocy komendy import spss, ale komenda ta słabo sobie radzi z bardzo dużymi zbiorami danych i dłuższymi etykietami zmiennych i wartości.

Utwórz na swoim komputerze folder na dane, np. C:/pisa\_data/.

Pobierz międzynarodową bazę danych. Jest to spakowany (zip) plik zawierający dane w formacie SPSS. Rozpakowany plik nazywa się CY08MSP\_STU\_QQQ.SAV. Upewnij się, że plik jest zapisany w folderze. Do wczytywania pliku użyjemy komendy import spss (dostępnej od wersji Stata 16, we wcześniejszych wersjach można było korzystać z pakietu usespss).

## 3.2 Wczytywanie danych w Stata

```
* Ustawiamy ścieżkę do naszego folderu roboczego
* Pamiętaj, aby podać tu własną ścieżkę!
cd "C:/pisa_data/"
* Wczytujemy zbiór danych PISA 2022 w formacie SPSS.
import spss using CY08MSP_STU_QQQ.SAV, clear
```

Plik jest duży: zawiera 1278 zmiennych dla 613 744 uczniów.

Problem z importem dużych plików SPSS w Stata

Niestety, Stata słabo sobie radzi z importem bardzo dużych plików SPSS (.sav), nawet jeśli mamy wystarczająco dużo pamięci RAM. Próba zaimportowania pliku może zakończyć się niepowodzeniem w niektórych systemach. Można zaimportować dane z pliku SAS (\*.sas7bdat), jednak stracimy etykiety wartości (np. zmienna gender będzie zawierała wartości 1, 2, ale bez opisu etykiet wartości). Wprawdzie dysponujemy także plikiem \*.SAS, który zawiera definicje etykiet, ale Stata go nie obsługuje. W takiej sytuacji możemy użyć programu **R (pakiet haven)**, który pozwala zaimportować plik i zapisać go do formatu .dta z pełnymi metadanymi. Jeśli interesuje nas tylko wybrany podzbiór danych, możemy najpierw ograniczyć zbiór, korzystając z narzędzia IDB Analyzer, który obsługuje pliki w różnych formatach, ale nie w formacie Stata. Wykorzystanie IDB Analyzer może być pomocne w zarządzaniu plikami – np. gdy chcemy stworzyć zbiór z kilku krajów czy połączyć dane z różnego rodzaju narzędzi (np. ankiety ucznia i nauczyciela).

Po załadowaniu pliku sprawdźmy, czy mamy najważniejsze zmienne, z których korzysta repest. Dla uproszczenia zapytamy o pierwsze 3 PV i 5 wag replikacyjnych.

| Variable<br>name | Storage<br>type | Display<br>format | Value<br>label | Variable label                               |
|------------------|-----------------|-------------------|----------------|----------------------------------------------|
| PV1MATH          | double          | %10.0g            |                | Plausible Value 1 in Mathematics             |
| PV2MATH          | double          | %10.0g            |                | Plausible Value 2 in Mathematics             |
| PV3MATH          | double          | %10.0g            |                | Plausible Value 3 in Mathematics             |
| W_FSTUWT         | double          | %10.0g            |                | FINAL TRIMMED NONRESPONSE ADJUSTED STUDENT W |
| W_FSTURWT1       | double          | %10.0g            |                | FINAL TRIMMED NONRESPONSE ADJUSTED STUDENT R |
| W_FSTURWT2       | double          | %10.0g            |                | FINAL TRIMMED NONRESPONSE ADJUSTED STUDENT R |
| W_FSTURWT3       | double          | %10.0g            |                | FINAL TRIMMED NONRESPONSE ADJUSTED STUDENT R |
| W_FSTURWT4       | double          | %10.0g            |                | FINAL TRIMMED NONRESPONSE ADJUSTED STUDENT R |
| W_FSTURWT5       | double          | %10.0g            |                | FINAL TRIMMED NONRESPONSE ADJUSTED STUDENT R |
| CNT              | str3            | %7s               |                | Country code 3-character                     |

## . describe PV1MATH-PV3MATH W\_FSTUWT W\_FSTURWT1- W\_FSTURWT5 CNT

#### 3.3 Analizy PISA krok po kroku - przykłady

#### 3.3.1 Obliczanie średniego wyniku dla Polski i Czech

Ograniczmy nasz zbiór tylko do danych dla Polski i Czech. W Stata możemy do tego wykorzystać komendę keep if (zachowaj tylko) lub komendę drop if (usuń, jeśli). W naszym przypadku chcemy zachować tylko dane, dla których akronim kraju (zgodny z ISO) to POL (Polska) lub CZE (Czechy).

. keep if CNT=="POL" | CNT=="CZE"
(599,273 observations deleted)

#### Uwaga na wielkość liter

W Stata wielkość liter w nazwach zmiennych ma znaczenie. Często spotykanym problemem w repest są niespójności nazw zmiennych. W przypadku danych PISA, repest oczekuje np., że kluczowe zmienne są zapisane małymi literami. Jeżeli repest nie znajdzie określonej zmiennej, np. cnt, pokaże komunikat zawierający taką informację. W naszym przypadku konieczna jest zmiana wielkości liter kluczowych zmiennych definiujących badanie. W analizowanym przypadku identyfikatora kraju, wag oraz identyfikatora szkoły (CNTSCHID).

#### rename CNT W\_FSTUWT W\_FSTURWT\* CNTSCHID, lower

Teraz możemy przeprowadzić analizy. Na początek spójrzmy na kilka statystyk opisowych wyników z matematyki dla Polski.

```
. repest PISA if cnt == "POL", estimate(means PV@MATH)
```

Survey parameters have been changed to PISA2015

\_pooled...... : \_pooled \_\_\_\_\_\_\_\_\_ | Coefficient Std. err. z P>|z| [95% conf. interval] \_\_\_\_\_\_\_\_ PV\_MATH\_m | 488.9601 2.27485 214.94 0.000 484.5014 493.4187

Wyniki tej komendy pokazują oszacowaną średnią, jej błąd standardowy i 95% przedział ufności.

Zauważmy, że pojawia się również komentarz Survey parameters have been changed to PISA2015. Informuje on o tym, że analizy są prowadzone dla 10 pv (od PISA 2015 w badaniu używanych jest 10 pv – we wcześniejszych edycjach było 5).

#### 3.3.2 Różnice w wynikach chłopców i dziewcząt z testem istotności różnicy

```
. repest PISA if cnt == "POL", estimate(means PV@MATH) over(ST004D01T, test) display
Survey parameters have been changed to PISA2015
over ST004D01T = 1 2
over var is ST004D01T
_pooled - ST004D01T = 1 .....
_pooled - ST004D01T = 2 .....
_pooled : _pooled
_____
      | Coefficient Std. err. z P>|z| [95% conf. interval]
_____+____
ST004D01T=1
 PV MATH m | 486.1626 2.946798 164.98 0.000 480.387 491.9382
_____+
ST004D01T=2
 PV_MATH_m | 491.6791 2.672776 183.96 0.000 486.4405 496.9176
_____
ST004D01T=d
PV_MATH_m | 5.51646 3.326107 1.66 0.097 -1.002589 12.03551
_____
```

#### 3.3.3 Różnice w percentylach

W interpretacji wyników ważne są nie tylko średnie. Zawsze warto spojrzeć też na zróżnicowanie wyników. Przyjrzyjmy się wartościom wybranych percentyli w Polsce.

. repest PISA if cnt == "POL", estimate(summarize PV@MATH, stats(p5 p25 p50 p75 p95)) Survey parameters have been changed to PISA2015

\_pooled.....

: \_pooled

|                                                                        | C              | oefficient                                             | Std. err.                                                | z                                             | P> z                                      | [95% conf.                                               | interval]                                                |
|------------------------------------------------------------------------|----------------|--------------------------------------------------------|----------------------------------------------------------|-----------------------------------------------|-------------------------------------------|----------------------------------------------------------|----------------------------------------------------------|
| PV_MATH_p5<br>PV_MATH_p25<br>PV_MATH_p50<br>PV_MATH_p75<br>PV_MATH_p95 | <br> <br> <br> | 340.3515<br>426.3688<br>490.4081<br>551.97<br>634.7251 | 3.870307<br>3.188472<br>2.941234<br>2.612002<br>3.701408 | 87.94<br>133.72<br>166.74<br>211.32<br>171.48 | 0.000<br>0.000<br>0.000<br>0.000<br>0.000 | 332.7658<br>420.1195<br>484.6434<br>546.8506<br>627.4705 | 347.9372<br>432.6181<br>496.1728<br>557.0894<br>641.9797 |

. repest PISA if cnt == "POL", estimate(summarize PV@MATH, stats(p10 p25 p50 p75 p90)) over(s Survey parameters have been changed to PISA2015 over ST004D01T = 1 2

over var is ST004D01T

\_\_\_\_\_

\_pooled - ST004D01T = 1 ..... \_pooled - ST004D01T = 2 ..... \_pooled : \_pooled

| Coefficient Std. err. z P > |z| [95% conf. interval] \_\_\_\_\_+\_\_\_\_+\_\_\_\_\_\_ ST004D01T=1 | PV\_MATH\_p10 | 374.9559 4.83756 77.51 0.000 365.4745 384.4373 PV\_MATH\_p25 | 428.5824 3.732784 114.82 0.000 421.2663 435.8985 480.315 494.1476 PV\_MATH\_p50 | 487.2313 3.528813 138.07 0.000 PV\_MATH\_p75 | 544.6233 3.83937 141.85 0.000 537.0983 552.1483 PV MATH p90 | 593.7016 4.100419 144.79 0.000 585.6649 601.7383 \_\_\_\_\_ ST004D01T=2 
 PV\_MATH\_p10
 365.8842

 PV\_MATH\_p25
 423.8901
 4.476712 0.000 357.11 374.6584 0.000 415.9088 431.8714 81.73 104 00 PV\_MATH p25 |

\_\_\_\_\_\_

| PV_MAIH_P25 |   | 423.8901 | 4.072185 | 104.09 | 0.000 | 415.9088 | 431.8/14 |
|-------------|---|----------|----------|--------|-------|----------|----------|
| PV_MATH_p50 | 1 | 494.1357 | 3.850228 | 128.34 | 0.000 | 486.5894 | 501.682  |
| PV_MATH_p75 | 1 | 559.0357 | 3.361573 | 166.30 | 0.000 | 552.4471 | 565.6243 |
| PV_MATH_p90 |   | 613.7861 | 4.009809 | 153.07 | 0.000 | 605.927  | 621.6452 |

| +           |         |          |       |       |           |          |
|-------------|---------|----------|-------|-------|-----------|----------|
| ST004D01T=d |         |          |       |       |           |          |
| PV_MATH_p10 | -9.0717 | 6.414851 | -1.41 | 0.157 | -21.64458 | 3.501176 |
| PV_MATH_p25 | -4.6923 | 4.729754 | -0.99 | 0.321 | -13.96245 | 4.577848 |
| PV_MATH_p50 | 6.9044  | 4.563641 | 1.51  | 0.130 | -2.040172 | 15.84897 |
| PV_MATH_p75 | 14.4124 | 4.640495 | 3.11  | 0.002 | 5.317198  | 23.5076  |
| PV_MATH_p90 | 20.0845 | 5.090743 | 3.95  | 0.000 | 10.10683  | 30.06217 |
|             |         |          |       |       |           |          |

W pierwszej tabeli widzimy średni wynik z matematyki (PV\_MATH\_m) osobno dla chłopców (ST004D01T=1: 486.16) i dziewcząt (ST004D01T=2: 491.68). Wiersz ST004D01T=d prezentuje różnicę między wynikami dziewcząt a chłopców (5.52 punktu). P>|z| to p-wartość, która wskazuje na istotność statystyczną. W tym przypadku p-wartość (0.097) jest powyżej przyjętego progu 0.05, co oznacza, że różnica w średnich wynikach nie jest statystycznie istotna.

W drugiej tabeli, dla każdej grupy (chłopców i dziewcząt) obliczono i wyświetlono percentyle (np. PV\_MATH\_p10 dla 10. percentyla, PV\_MATH\_p50 dla mediany itd.). W wierszach ST004D01T=d ponownie znajdziemy różnice w percentylach między dziewczętami a chłopcami. Warto zwrócić uwagę na p-wartości: podczas gdy różnice na niższych percentylach (np. p10, p25) nie są istotne statystycznie, na wyższych percentylach (p75 i p90) różnice stają się istotne statystycznie (p-value odpowiednio 0.002 i 0.000). Oznacza to, że repest potrafi wykryć znaczące różnice między grupami na różnych poziomach rozkładu wyników.

Świetnie! Kontynuujmy formatowanie i poprawę czytelności. Oto kolejny fragment, z zastosowaniem wyróżnień i ustrukturyzowania treści.

#### 3.3.4 Porównywanie średnich wyników między krajami

Poniżej przedstawiamy dodatkowe funkcje pakietu **repest**, które umożliwiają elastyczne zarządzanie wynikami analizy – ich wyświetlanie, zapisywanie i dalsze wykorzystanie:

• display: Domyślnie repest pokazuje wyniki bezpośrednio w oknie wyników Stata. Gdy używasz opcji by(), dla każdego poziomu (by-level) generowana jest osobna sekcja wyników.

- outfile("nazwa\_pliku.dta", [subopcje]): Zapisuje wyniki do pliku .dta, co ułatwia ich dalsze przetwarzanie, zwłaszcza przy analizach porównawczych (np. między krajami). Możliwe jest dodanie subopcji, takich jak pvalue (p-wartości) czy se (błędy standardowe), aby uwzględnić więcej szczegółów statystycznych. Plik zawiera dane zbiorcze dla wszystkich poziomów określonych w by() lub over().
- store(nazwa\_obiektu): Zapisuje wyniki jako obiekty w Stata, które można później przywołać. Dla każdego poziomu w by() tworzony jest osobny obiekt.

Aby porównywać wyniki między krajami, używamy opcji by.

\* Analiza dla Polski i Czech z podziałem na kraje repest PISA, estimate(means PV@MATH) by(cnt, levels(POL CZE)) Survey parameters have been changed to PISA2015 POL.... cnt : POL \_\_\_\_\_ \_\_\_\_\_ | Coefficient Std. err. z P>|z| [95% conf. interval] \_\_\_\_\_\_+\_\_\_\_\_ PV MATH m | 488.9601 2.27485 214.94 0.000 484.5014 493.4187 \_\_\_\_\_ CZE.... cnt : CZE \_\_\_\_\_ | Coefficient Std. err. z P>|z| [95% conf. interval] \_\_\_\_\_+ PV\_MATH\_m | 486.9992 2.093645 232.61 0.000 482.8957 491.1027 \_\_\_\_\_

Czy średnia w Polsce była w 2022 r. wyższa niż w Czechach?

\* Analiza dla Polski i Czech z podziałem na kraje

\_\_\_\_\_

. repest PISA, estimate(means PV@MATH) over(cnt, test) Survey parameters have been changed to PISA2015 option over() only allows numeric variables

```
over var is cnt
__00000U not found
r(111);
```

## Błąd option over() only allows numeric variables

W powyższej komendzie repest zakomunikował błąd. Zmienna użyta w over nie może być zmienną zawierającą znaki (string). Należy wtedy użyć drugiego identyfikatora dostępnego w zbiorze, zmiennej CNTRYID, czyli numerycznego kodu ISO krajów (Polska to 616, a Czechy to 203).

```
. repest PISA, estimate(means PV@MATH) over(CNTRYID , test)
Survey parameters have been changed to PISA2015
over CNTRYID = 203 616
over var is CNTRYID
_pooled - CNTRYID = 203 .....
_pooled - CNTRYID = 616 .....
_pooled : _pooled
         | Coefficient Std. err. z P>|z| [95% conf. interval]
=203
 PV MATH_m | 486.9992 2.093645 232.61 0.000 482.8957 491.1027
    =616
 PV MATH m | 488.9601 2.27485 214.94 0.000 484.5014 493.4187
_____
=d
 PV_MATH_m | 1.960846 2.944474
                             0.67
                                  0.505
                                         -3.810218 7.731909
```

Średnie wyniki uczniów z Polski i Czech **nie różnią się istotnie statystycznie**. Przedziały ufności (Polska: 483–491, Czechy: 484–493) się pokrywają, a test różnicy (ostatni wiersz) pokazuje, że różnica 2 punktów nie jest istotna (p = 0.505). Ponieważ dane pochodzą z próby, uwzględniamy niepewność estymacji – tu brak podstaw, by uznać, że w populacji istnieje istotna różnica między krajami.

i Różnice między by a over

Warto zwrócić także uwagę na różnice między by i over.

- Prefiks by wykonuje analizę osobno dla każdej grupy, traktując je jako niezależne zbiory danych. Nie umożliwia bezpośredniego testowania różnic między grupami – trzeba to robić oddzielnie.
- Natomiast opcja **over(\*zmienna\*, test)** w **repest** analizuje wszystkie grupy jednocześnie w ramach jednego modelu, automatycznie obliczając różnice między nimi i zapewniając, że błędy standardowe są poprawne.

#### 3.3.5 Odsetki uczniów według poziomów umiejętności

W raportach z badania PISA często przedstawia się dane w postaci poziomów umiejętności - zazwyczaj w postaci odsetków uczniów osiągających kolejne progi, zdefiniowane w punktach PISA. W zbiorze PISA nie ma odpowiedniej zmiennej – musimy ją stworzyć.

O ile wcześniejsze analizy można było w zasadzie wykonywać, kopiując pojedyncze linie do okna poleceń i klikając Enter, to w praktyce wygodniej jest korzystać z **plików poleceń** (do-file). Jest to plik tekstowy (.do) zawierający sekwencję komend, działający jak skrypt. Jest to niezbędne narzędzie do zapewnienia powtarzalności, transparentności i efektywnej organizacji każdej analizy statystycznej. Umożliwia łatwe uruchamianie kodu, wprowadzanie zmian oraz dokumentowanie wszystkich kroków pracy z danymi.

Aby wyliczyć proporcje uczniów, musimy przekształcić PV (dla matematyki są to zmienne PV1MATH do PV10MATH) na kategorialną zmienną odpowiadającą poziomom biegłości. Poniżej przekodowano wartości do poziomów zdefiniowanych w raporcie międzynarodowym PISA, gdzie wyróżniono poziomy 1a, 1b, 1c, poziom 2, 3, aż do poziomu 6, co łącznie daje 9 kategorii.

```
8 "Poziom 6"
foreach i of numlist 1/10 {
 * Zrekoduj pv dla matematyki na poziomy biegłości
recode PV`i'MATH (min/233.169 = 0 "Poniżej 1c") ///
        (233.17/295.469 = 1 "Poziom 1c") ///
        (295.47/357.769 = 2 "Poziom 1b") ///
        (357.77/420.069 = 3 "Poziom 1a") ///
        (420.07/482.379 = 4 "Poziom 2") ///
        (482.38/544.679 = 5 "Poziom 3") ///
        (482.38/544.679 = 5 "Poziom 3") ///
        (544.68/606.989 = 6 "Poziom 4") ///
        (606.99/669.299 = 7 "Poziom 5") ///
        (69.30/max = 8 "Poziom 6"), gen(math`i'level)
 * Zastosuj etykiety wartości do nowej zmiennej
label values math`i'level math_level_labels
```

}

i Wyjaśnienie kodu do rekodowania PV na poziomy umiejętności

- label define math\_level\_labels ...: Definiuje opisowe etykiety (np. "Poziom 1c", "Poziom 6") dla wartości liczbowych, które będziemy przypisywać poziomom. Dzięki temu w wynikach zobaczymy czytelne nazwy, a nie tylko liczby.
- foreach i of numlist 1/10 { ... }: To pętla, która wykonuje ten sam zestaw komend dziesięć razy (dla każdej z dziesięciu PV, czyli PV1MATH, PV2MATH, ..., PV10MATH). Pozwala to uniknąć powtarzania kodu.
- recode PViMATH (min/233.169 = 0 ...) ..., gen(mathilevel): Komenda recode przekształca każdy surowy wynik PISA (PV1MATH, PV2MATH itd.) na nową zmienną (math1level, math2level itd.). Odbywa się to poprzez przypisanie liczbowej wartości (0 do 8) na podstawie zdefiniowanych przedziałów punktowych (np. wynik od 233.17 do 295.469 staje się wartością 1). Opcja gen() tworzy nową zmienną, zachowując oryginalne dane.
- label values mathilevel math\_level\_labels: Na koniec, do nowo utworzonej zmiennej (math1level, math2level itd.) przypisywane są zdefiniowane etykiety, dzięki czemu wartości liczbowe (0, 1, 2...) są wyświetlane jako zrozumiałe opisy poziomów umiejętności (np. "Poniżej 1c", "Poziom 1c").

Powyżej zrekodowano wartości PV do wszystkich poziomów, ale możemy też uprościć

rekodowanie, np. wyróżnić kategorię uczniów, którzy są poniżej 2 poziomu (wartość 1) i na poziomie 2 i wyżej (wartość 0).

Mając te zmienne, możemy wyliczyć odsetki uczniów na poszczególnych poziomach. Wyliczmy to dla Polski.

| repest PISA if cnt=="POL" , estimate(freq math@level)<br>Survey parameters have been changed to PISA2015 |                                                                                                    |            |           |       |       |            |           |  |  |  |
|----------------------------------------------------------------------------------------------------|----------------------------------------------------------------------------------------------------|------------|-----------|-------|-------|------------|-----------|--|--|--|
| _pooled<br>: _pooled                                                                                     |                                                                                                    |            |           |       |       |            |           |  |  |  |
|                                                                                                    | C                                                                                                    | oefficient | Std. err. | Z     | P> z  | [95% conf. | interval] |  |  |  |
| math_level_0                                                                                             |                                                                                                    | .0740546   | .0629373  | 1.18  | 0.239 | 0493001    | .1974094  |  |  |  |
| math_level_1                                                                                             |                                                                                                    | 1.129739   | .2436488  | 4.64  | 0.000 | .6521962   | 1.607282  |  |  |  |
| math_level_2                                                                                             |                                                                                                    | 6.367772   | .5078255  | 12.54 | 0.000 | 5.372453   | 7.363092  |  |  |  |
| math_level_3                                                                                             |                                                                                                    | 15.4304    | .7576769  | 20.37 | 0.000 | 13.94538   | 16.91542  |  |  |  |
| math_level_4                                                                                             |                                                                                                    | 23.75994   | .9219499  | 25.77 | 0.000 | 21.95295   | 25.56692  |  |  |  |
| math_level_5                                                                                             |                                                                                                    | 25.58255   | .8678128  | 29.48 | 0.000 | 23.88167   | 27.28344  |  |  |  |
| math_level_6                                                                                             |                                                                                                    | 18.24058   | .6846419  | 26.64 | 0.000 | 16.89871   | 19.58245  |  |  |  |
| math_level_7                                                                                             |                                                                                                    | 7.499555   | .4674799  | 16.04 | 0.000 | 6.583311   | 8.415799  |  |  |  |
| math_level_8                                                                                             | lath_level_8         1.915414         .2991674         6.40         0.000         1.329057         2.501771 |            |           |       |       |            |           |  |  |  |

#### 3.3.6 Prosta regresja liniowa

W tym przykładzie analizujemy wpływ statusu społeczno-ekonomicznego (ESCS) na wyniki z matematyki (PV@MATH).

Opcja **results(add(r2 N))**: Ta opcja pozwala na dodanie do tabeli wyników dodatkowych statystyk, które są domyślnie przechowywane przez Stata po estymacji. W tym przypadku dodajemy **R-kwadrat (e\_r2)** – miarę dopasowania modelu, oraz **liczbę obserwacji (e\_N**).

Analizy przeprowadzimy osobno dla Polski i dla Czech.

```
* Model regresji liniowej
```

\* Zwykły, liniowy efekt

. repest PISA, estimate(stata: reg PV@MATH ESCS) by(cnt) results(add(r2 N)) Survey parameters have been changed to PISA2015 `"CZE"' `"POL"' CZE..... cnt : CZE | Coefficient Std. err. z P>|z| [95% conf. interval] \_\_\_\_\_ ESCS | 50.58072 1.800561 28.09 0.000 47.05168 54.10975 489.1352 496.2331 \_cons | 492.6841 1.810705 272.10 0.000 e\_r2 | .2204457 .0121808 18.10 0.000 .1965719 .2443196 e\_N | 8301 . . . . . . . POL.... cnt : POL \_\_\_\_\_ -----| Coefficient Std. err. z P>|z| [95% conf. interval] \_\_\_\_\_ \_\_\_\_\_ \_\_\_\_\_ ESCS | 40.34929 1.857624 21.72 0.000 36.70842 43.99017 \_cons | 494.8693 1.851499 267.28 0.000 491.2404 498.4981 e\_r2 | .1625078 .0129805 12.52 0.000 .1370666 .187949 e\_N | 5875 . . . . . . \* Nieliniowy efekt ESCS . repest PISA, estimate(stata: reg PV@MATH c.ESCS##c.ESCS) by(cnt) results(add(r2 N)) Survey parameters have been changed to PISA2015 `"CZE"' `"POL"' CZE..... cnt : CZE | Coefficient Std. err. z P>|z| [95% conf. interval] \_\_\_\_\_\_ ESCS | 49.8014 1.80252 27.63 0.000 46.26852 53.33427 c\_ESCS\_c\_ESCS | -5.542008 1.618431 -3.42 0.001 -8.714074 -2.369941 \_cons | 496.8342 2.284468 217.48 0.000 492.3567 501.3117 e\_r2 | .2233969 .0118917 18.79 0.000 .2000896 .2467041 8301 e\_N | . . .

| POL<br>cnt : POL |   |             |           |        |       |            |           |  |
|------------------|---|-------------|-----------|--------|-------|------------|-----------|--|
| I                | С | Coefficient | Std. err. | z      | P> z  | [95% conf. | interval] |  |
| ESCS             |   | 40.10634    | 1.979861  | 20.26  | 0.000 | 36.22588   | 43.98679  |  |
| c_ESCS_c_ESCS    |   | -1.108514   | 2.206676  | -0.50  | 0.615 | -5.433519  | 3.216491  |  |
| _cons            |   | 495.7264    | 2.62605   | 188.77 | 0.000 | 490.5794   | 500.8733  |  |
| e_r2             |   | .1627424    | .0128378  | 12.68  | 0.000 | .1375808   | .187904   |  |
| e_N              |   | 5875        |           |        |       |            |           |  |

#### i Interpretacja wyników regresji liniowej

Wyniki pierwszej regresji pokazują **liniowy związek** między ESCS a wynikami z matematyki w obu krajach.

- Dla Czech: Wzrost ESCS o jedną jednostkę wiąże się ze wzrostem wyniku z matematyki o około 50.58 punktu. Model ten wyjaśnia około 22% zmienności wyników (e\_r2 = 0.22).
- Dla Polski: Ten sam wzrost ESCS przekłada się na wzrost wyniku o około 40.35 punktu, a model wyjaśnia około 16% zmienności (e\_r2 = 0.16).

W obu przypadkach efekt ESCS jest statystycznie istotny (p-wartości bliskie 0.000). Widzimy, że siła związku między statusem społeczno-ekonomicznym a wynikami edukacyjnymi jest wyższa w Czechach niż w Polsce.

i Nieliniowy efekt ESCS (interakcja zmiennej ze sobą)

W Stata, gdy chcemy modelować **efekty nieliniowe** dla zmiennych ciągłych (takich jak ESCS), możemy dodać do modelu potęgi tej zmiennej. Najczęściej używa się kwadratu zmiennej. Stata ułatwia to za pomocą **notacji zmiennych czynnikowych** (factor variables), gdzie c. oznaczamy zmienne ciągłe, a i. zmienne kategorialne (np. płeć). Fragment c.zmienna##c.zmienna tworzy interakcję zmiennej ciągłej ze sobą, co jest równoznaczne z dodaniem do modelu zmiennej kwadratowej (zmienna^2). Stata automatycznie utworzy zarówno główny efekt zmiennej (ESCS), jak i jej kwadrat (c.ESCS#c.ESCS w tabeli, choć często wyświetlane jako c.ESCS\_c\_ESCS). Jest to wygodny sposób na sprawdzenie, czy związek jest ściśle liniowy.

W naszym przykładzie współczynnik kwadratowy jest statystycznie istotny w Czechach (p-wartość = 0.001), co wskazuje, że związek między ESCS a wynikami z

matematyki jest nieliniowy. Ujemny współczynnik kwadratowy sugeruje, że pozytywny wpływ ESCS na wyniki z matematyki jest silniejszy na niższych poziomach ESCS i stopniowo słabnie na wyższych poziomach statusu. R-kwadrat nieznacznie wzrósł do 0.2234, co sugeruje, że model z efektem nieliniowym jest lepiej dopasowany do danych.

## 4 Analiza Danych TIMSS

Przejdziemy teraz do badania TIMSS. Główna różnica, w porównaniu z badaniem PISA, wiąże się z koniecznością **samodzielnego przeliczenia wag replikacyjnych**.

## 4.1 Struktura plików

Przypomnijmy, że w badaniach IEA (TIMSS, PIRLS) zbiory są często podzielone na wiele plików. Typowa struktura nazwy pliku wygląda następująco: **asa pol m8 .sav** 

Gdzie:

- asa: Typ danych, np. asa dane uczniów Klasy 4 (dla Klasy 8: bsa).
- pol: Kod kraju (Polska).
- m8: Cykl badania (np. TIMSS 2019).

## 4.2 Przygotowanie danych TIMSS

## 4.2.1 Pobieranie i łączenie danych

Dane TIMSS są dostępne w repozytorium na stronie IEA: https://www.iea.nl/data-tools/ repository. Po wejściu do zakładki TIMSS i zaakceptowaniu warunków korzystania możemy pobrać dane. Badanie TIMSS jest prowadzone w klasach 4 i 8. Nas interesuje klasa 4. Dane możemy pobrać w 3 formatach: SAS, SPSS i R. Wybieramy format **SPSS**.

Po pobraniu danych i skopiowaniu ich do naszego roboczego folderu możemy zacząć pracę. Pobrany plik zawiera nie tylko liczne pliki z danymi, ale także dokumentację umieszczoną w poszczególnych katalogach, co jest dużym ułatwieniem.

Spójrzmy, jak wygląda ten katalog z okna Stata:

Nas interesują dane dla Polski i Czech. Znajdziemy je w folderze "2\_Data Files", w którym jest podfolder "SPSS Data".

```
. cd "C:\timss_data\TIMSS2023_IDB_SPSS_G4\2_Data Files\SPSS Data\"
C:\timss_data\TIMSS2023_IDB_SPSS_G4\2_Data Files\SPSS Data
. dir *pol*
 67.3k 6/14/25 13:48 acgpolm8.sav
8426.9k 6/14/25 13:48 asapolm8.sav
5005.8k 6/14/25 13:48 asgpolm8.sav
1049.6k 6/14/25 13:48 ashpolm8.sav
 12.0M 6/14/25 13:48 asppolm8.sav
3152.6k 6/14/25 13:48 asrpolm8.sav
7076.1k 6/14/25 13:48 astpolm8.sav
283.6k 6/14/25 13:48 atgpolm8.sav
. dir *cze*
 77.3k
       6/14/25 13:48 acgczem8.sav
 11.9M 6/14/25 13:48 asaczem8.sav
7284.3k 6/14/25 13:48 asgczem8.sav
1464.7k 6/14/25 13:48 ashczem8.sav
 17.5M 6/14/25 13:48 aspczem8.sav
4020.3k 6/14/25 13:48 asrczem8.sav
6659.8k 6/14/25 13:48 astczem8.sav
252.3k 6/14/25 13:48 atgczem8.sav
```

Interesują nas zbiory zawierające **asa**, które wczytamy i zapiszemy w formacie Stata. W tym przykładzie używamy tylko dwóch krajów, ale przy pracy z wieloma krajami trzeba połączyć wiele plików. W takich sytuacjach pętle znacznie ułatwiają pracę.

```
local countries "pol cze"
foreach cnt of local countries {
  usespss asa`cnt`m8.sav
  save     asa`cnt`m8.dta, replace
}
```

i Zmienne lokalne w Stata

local w Stata to sposób na przechowywanie tekstu lub wartości pod określoną nazwą, którą można później wielokrotnie używać w kodzie. local countries "pol cze" tworzy zmienną lokalną o nazwie countries, która zawiera tekst "pol cze". W pętli możemy odwołać się do kolejnych elementów tej zmiennej. Dzięki temu wartość nowej zmiennej lokalnej cnt przyjmuje za pierwszym razem wartość pol, a za drugim cze.

Dane możemy połączyć, używając komendy **append**. Dokleja ona kolejne obserwacje z kolejnego pliku. Gdy mamy większą liczbę krajów, tu również możemy wykorzystać pętle, która po kolej dodaje do otwartego zbioru kolejne dane.

W naszym przypadku wystarczy:

```
* Wczytaj dane uczniów z Polski (asapolm8.dta)
use asapolm8.dta
append using asaczem8.dta // Zmiana z .sav na .dta, gdyż wcześniej je zapisaliśmy
save timss pol_cze_2023.dta, replace
```

## 4.2.2 Przygotowanie wag dla repest (Kluczowy etap!)

Niedogodnością pracy z danymi PIRLS i TIMSS (oraz innych badań wykorzystujących schemat ważenia jackknife) jest konieczność przeliczenia wag. Przydatny do tego będzie omówiony wcześniej skrypt poleceń (do-file). Poniższy kod należy przekleić do skryptu do-file. Po wczytaniu zbioru danych wystarczy uruchomić tylko raz po załadowaniu danych TIMSS (lub PIRLS), aby wygenerować wagi replikacyjne, których repest potrzebuje.

```
* repest dla TIMSS/PIRLS oczekuje zmiennej wagowej o nazwie WGT
gen WGT = TOTWGT
* Pętla tworząca 150 wag replikacyjnych (JR1 do JR150)
* na podstawie 75 stref losowania Jackknife (JKZONE)
```

```
forval i = 1/75 {
   local j = 75 + `i'
   * Generuj pierwszą wagę replikacyjną dla danej strefy
   gen JR`i' = WGT
   replace JR`i' = 2*WGT if JKZONE == `i' & JKREP == 1
   replace JR`i' = 0 if JKZONE == `i' & JKREP == 0
   * Generuj drugą wagę replikacyjną dla tej samej strefy
   gen JR`j' = WGT
   replace JR`j' = 2*WGT if JKZONE == `i' & JKREP == 0
   replace JR`j' = 0 if JKZONE == `i' & JKREP == 1
}
```

Ten kod tworzy 150 wag replikacyjnych (JR1 do JR150) metodą **Jackknife Repeated Replication (JRR)**. Symuluje ona wielokrotne losowanie próby, co pozwala na precyzyjną estymację wariancji, biorąc pod uwagę złożony schemat losowania w badaniach IEA.

## 4.3 Analizy TIMSS krok po kroku - przykłady

Podstawowe polecenia są bardzo podobne do tych, które pokazywaliśmy dla analiz danych PISA. Różnice sprowadzają się do różnic w nazwach zmiennych.

Policzmy najpierw średnie wyniki. W aktywnym zbiorze danych mamy dane dla dwóch krajów. Ale podobnie będzie to wyglądać, gdy będziemy mieli więcej krajów w zbiorze.

```
. repest TIMSS , estimate(means ASMMATO@ ) by(CTY)
`"CZE"' `"POL"'
CZE.....
CTY : CZE
________ | Coefficient Std. err. z P>|z| [95% conf. interval]
_______
ASMMATO__m | 530.4311 2.046724 259.16 0.000 526.4196 534.4426
_______
POL.....
CTY : POL
```

|          | Coefficient | Std. err. | Z      | P> z  | [95% conf. | interval] |
|----------|-------------|-----------|--------|-------|------------|-----------|
| ASMMATOm | 546.0228    | 1.953554  | 279.50 | 0.000 | 542.1939   | 549.8517  |

Czy średni wynik uczniów w Polsce był wyższy niż w Czechach? Tak, ale jaka jest różnica w wynikach uczniów? Możemy odjąć punktowe oszacowania, co da nam różnicę, ale nam potrzebne są też oszacowania błędu standardowego tej różnicy (i jej przedział ufności).

W zbiorze mamy dwa kraje, więc możemy to łatwo zrobić, korzystając z opcji over.

```
repest TIMSS , estimate(means ASMMATO@ ) over(IDCNTRY , test)
over IDCNTRY = 203 616
over var is IDCNTRY
_pooled - IDCNTRY = 203 .....
_pooled - IDCNTRY = 616 .....
_pooled : _pooled
          _____
       | Coefficient Std. err. z P>|z|
                                 [95% conf. interval]
______
=203
      - I
 ASMMATO_m | 530.4311 2.046724 259.16 0.000 526.4196 534.4426
 =616
 ASMMATO_m | 546.0228 1.953554 279.50 0.000 542.1939 549.8517
______
=d
 ASMMATO_m | 15.59173 2.61209 5.97 0.000 10.47213 20.71133
```

#### 4.3.1 Różnice między płciami w Polsce

Policzmy teraz różnice między chłopcami i dziewczętami w Polsce. Policzenie różnic w średnich jest proste i nie różni się od przykładów opisanych powyżej. Użyjemy opcji estimate(means ASMMATO@) over(ITSEX, test), czyli podmienimy zmienną IDCNTRY na zmienną, w której jest informacja o płci, czyli ITSEX.

Poniżej przyjrzymy się oszacowaniom wybranych percentyli i różnicom tych oszacowań dla chłopców i dziewcząt.

| repest TIMSS i<br>over ITSEX = 1<br>over var is ITS   | if CTY == "P(<br>L 2<br>SEX | DL", estima | te( <b>summa</b> : | rize ASM | MATO@, stats( | p10 p25 p50 | p75 p90)) | over |
|-------------------------------------------------------|-----------------------------|-------------|--------------------|----------|---------------|-------------|-----------|------|
| _pooled - ITSEX<br>_pooled - ITSEX<br>_pooled : _pool | X = 1<br>X = 2<br>Led       |             |                    |          |               |             |           |      |
| (                                                     | Coefficient                 | Std. err.   | z                  | P> z     | [95% conf     | . interval] |           |      |
| ITSEX=1                                               |                             |             |                    |          |               |             |           |      |
| ASMMATOp10                                            | 442.7281                    | 3.916419    | 113.04             | 0.000    | 435.052       | 450.4041    |           |      |
| ASMMAT0p25                                            | 493.9585                    | 3.463758    | 142.61             | 0.000    | 487.1697      | 500.7474    |           |      |
| ASMMATOp50                                            | 545.2986                    | 3.436177    | 158.69             | 0.000    | 538.5638      | 552.0334    |           |      |
| ASMMATOp75                                            | 591.5121                    | 3.020694    | 195.82             | 0.000    | 585.5917      | 597.4326    |           |      |
| ASMMATOp90                                            | 632.209                     | 5.727096    | 110.39             | 0.000    | 620.9841      | 643.4339    |           |      |
| ITSEX=2                                               |                             |             |                    |          |               |             |           |      |
| ASMMATOp10                                            | 447.9956                    | 6.46978     | 69.24              | 0.000    | 435.3151      | 460.6762    |           |      |
| ASMMATO_p25                                           | 503.0338                    | 3.975474    | 126.53             | 0.000    | 495.242       | 510.8256    |           |      |
| ASMMATOp50                                            | 557.1689                    | 4.440397    | 125.48             | 0.000    | 548.4659      | 565.8719    |           |      |
| ASMMATOp75                                            | 604.0593                    | 3.653707    | 165.33             | 0.000    | 596.8981      | 611.2204    |           |      |
| ASMMATOp90                                            | 646.2404                    | 4.288714    | 150.68             | 0.000    | 637.8347      | 654.6461    |           |      |
| ITSEX=d                                               |                             |             |                    |          |               |             |           |      |
| ASMMATOp10                                            | 5.267572                    | 7.444711    | 0.71               | 0.479    | -9.323793     | 19.85894    |           |      |
| ASMMATO_p25                                           | 9.075292                    | 5.397231    | 1.68               | 0.093    | -1.503087     | 19.65367    |           |      |
| ASMMATOp50                                            | 11.87034                    | 5.377029    | 2.21               | 0.027    | 1.331557      | 22.40912    |           |      |
| ASMMATOp75                                            | 12.54714                    | 4.419928    | 2.84               | 0.005    | 3.884238      | 21.21004    |           |      |
| ASMMATO_p90                                           | 14.03136                    | 6.94566     | 2.02               | 0.043    | .4181176      | 27.64461    |           |      |
|                                                       |                             |             |                    |          |               |             |           |      |

Wyniki pokazują percentyle wyników z matematyki dla dziewcząt (ITSEX=1) i chłopców (ITSEX=2) w Polsce oraz różnice między nimi (ITSEX=d). Różnice są wyraźniejsze w górnej części rozkładu – np. mediana (p50) chłopców jest wyższa o około 12 punktów, a różnica ta jest statystycznie istotna. W dolnej części rozkładu (p10, p25) różnice są mniejsze i często nieistotne.

To może sugerować, że przewaga chłopców dotyczy głównie uczniów z lepszymi wynikami.

## 4.3.2 Poziomy umiejętności

W zbiorze TIMSS mamy zmienną opisującą poziomy umiejętności, a właściwie 5 osobnych zmiennych wyliczonych dla każdej z pv. Korzystając z komendy fre (ssc install fre) przyjrzymy się pierwszej z tej grupy zmiennych:

#### . fre ASMIBM01

## ASMIBMO1 -- INTERN. MATH BENCH REACHED WITH 1ST PV

|       |                                 |   |      | Freq. P  | ercent   | Valid  | Cum |
|-------|---------------------------------|---|------|----------|----------|--------|-----|
| Valid | 1 Below 400                     | + |      | 170      | 3.64     | 3.64   | 3   |
|       | 2 At or above 400 but below 475 |   | 622  | 13.33    | 13.33    | 16.97  |     |
|       | 3 At or above 475 but below 550 |   | 1509 | 32.34    | 32.34    | 49.31  |     |
|       | 4 At or above 550 but below 625 |   | 1695 | 36.33    | 36.33    | 85.64  |     |
|       | 5 At or above 625               |   | 670  | 14.36    | 14.36    | 100.00 |     |
|       | Total                           |   | 46   | 66 100.0 | 0 100.00 |        |     |

Ta zmienna to przekodowana zmienna pv, według zdefiniowanych w badaniu granic poszczególnych poziomów. Powyższy rozkład jest nieważony. Aby uzyskać rozkład populacyjny, musimy użyć wag i uśrednić je dla wszystkich wartości pv. Tu z pomocą przychodzi repest:

| . repest TIMSS if CTY=="POL" , estimate(freq ASMIBMO@) |   |            |           |       |       |           |             |  |  |
|--------------------------------------------------------|---|------------|-----------|-------|-------|-----------|-------------|--|--|
| _pooled<br>: _pooled                                   |   |            |           |       |       |           |             |  |  |
|                                                        | C | oefficient | Std. err. | z     | P> z  | [95% conf | . interval] |  |  |
| ASMIBMO1                                               |   | 3.818529   | .4509266  | 8.47  | 0.000 | 2.934729  | 4.702329    |  |  |
| ASMIBM02                                               |   | 13.21859   | .7408295  | 17.84 | 0.000 | 11.76659  | 14.67059    |  |  |
| ASMIBMO3                                               |   | 32.43265   | .9411117  | 34.46 | 0.000 | 30.5881   | 34.27719    |  |  |
| ASMIBMO4                                               |   | 36.15421   | 1.041231  | 34.72 | 0.000 | 34.11343  | 38.19498    |  |  |
| ASMIBMO5                                               |   | 14.37602   | .8306454  | 17.31 | 0.000 | 12.74799  | 16.00406    |  |  |
|                                                        |   |            |           |       |       |           |             |  |  |

W kolumnie **Coefficient** mamy wyliczenia odsetków uczniów na kolejnych poziomach, np. pierwszy wiersz pokazuje oszacowanie odsetka uczniów, których wynik jest niższy niż 400 pkt na skali TIMSS. W Polsce jest to około 4% uczniów (przedział ufności CI95 to 2.9–4.7% uczniów).

Możemy też wyliczyć bardziej rozbudowane porównania. Wróćmy do przykładu z różnicami ze względu na płeć:

repest TIMSS if CTY=="POL", estimate(freq ASMIBMO@) over(ITSEX, test) over ITSEX = 1 2 over var is ITSEX \_pooled - ITSEX = 1 ..... \_pooled - ITSEX = 2 ..... \_pooled : \_pooled \_\_\_\_\_ | Coefficient Std. err. Z P>|z|[95% conf. interval] \_\_\_\_\_ \_\_\_\_\_ ITSEX=1 ASMIBMO 1 3.807798 .607817 6.26 0.000 2.616498 4.999097 ASMIBMO 2 16.30043 14.41528 .9618309 14.99 0.000 12.53012 ASMIBMO\_\_3 | 34.56772 28.46 0.000 32.18684 36.94859 1.214754 ASMIBMO 4 | 35.13991 1.556351 22.58 0.000 32.08952 38.19031 ASMIBMO 5 | 12.06929 1.339601 9.01 0.000 9.443721 14.69486 ITSEX=2 ASMIBMO\_1 | 3.829155 0.000 .5566068 6.88 2.738225 4.920084 ASMIBMO\_2 0.000 10.03247 14.03492 12.0337 1.021051 11.79 ASMIBMO\_3 30.31861 1.271462 23.85 0.000 27.82659 32.81063 ASMIBMO 4 37.15851 1.628476 22.82 0.000 33.96676 40.35026 ASMIBMO 5 16.66003 1.143771 14.57 0.000 14.41828 18.90178 \_\_\_\_+ ITSEX=d .0213571 ASMIBMO 1 .7379917 0.03 0.977 -1.42508 1.467794 ASMIBM0\_2 | -2.381582 1.318514 -1.81 0.071 -4.965822.2026571 ASMIBMO 3 -4.24911 -2.61-7.434576 -1.0636441.625268 0.009 ASMIBMO\_\_4 | 2.018596 2.410272 0.84 0.402 -2.7054516.742643 ASMIBMO 5 4.590739 1.85521 2.470.013 .9545949 8.226883

Porównanie odsetków uczniów osiągających różne poziomy umiejętności pokazuje, że chłopcy częściej niż dziewczęta osiągają najwyższy poziom (625+), a rzadziej poziomy

niższe. Na przykład 16.7% chłopców osiąga najwyższy poziom wobec 12.1% dziewcząt. Różnica ta jest istotna statystycznie.

Największe różnice występują na poziomach 3 i 5 — chłopcy rzadziej znajdują się na poziomie 3 (30.3% vs 34.6%), a częściej na poziomie najwyższym (16.7% vs 12.1%). Może to sugerować, że wśród chłopców jest więcej uczniów o bardzo wysokich osiągnięciach, mimo że różnice w średnich wynikach były umiarkowane.

Kontynuujemy  $\mathbf{Z}$ formatowaniem i ulepszaniem czytelności Twojego tekstu. Oto kolejna część, z zastosowaniem odpowiednich wyróżnień i struktury.

# 5 Analiza danych ICCS

## 5.1 Wczytywanie i przygotowanie danych

Dane do Międzynarodowego Badania Edukacji Obywatelskiej (ICCS) znajdziemy na stronie IEA:

https://www.iea.nl/data-tools/repository/iccs

Pobieramy plik w formacie **SPSS**. Zawiera on, podobnie jak w przypadku PISA i TIMSS, pliki z danymi oraz przydatną dokumentację.

## 5.2 Analizy ICCS krok po kroku - przykłady

## 5.2.1 Odsetki kobiet i mężczyzn wśrod nauczycieli w Polsce

Na początku przyjrzyjmy się proporcjom kobiet i mężczyzn w Polsce.

|                            |  | Coefficient          | Std.  | err.                 | z                  | P> z  | [95% conf.               | interval]            |
|----------------------------|--|----------------------|-------|----------------------|--------------------|-------|--------------------------|----------------------|
| TD_GENDER_0<br>TD_GENDER_1 |  | 23.07338<br>76.92662 | .838: | 2269<br>2269<br>2269 | <br>27.53<br>91.77 | 0.000 | <br>21.43048<br>75.28373 | 24.71627<br>78.56952 |

#### 5.2.2 Różnice w postrzeganiu problemów w szkole w podziale na płeć

Sprawdźmy teraz, czy postrzeganie problemów społecznych w szkole (zmienna T\_PROBSC) różni się ze względu na płeć nauczyciela. Najpierw przyjrzyjmy się tej zmiennej. Widzimy, że w Polsce przyjmuje ona wartości od 27 do około 75, dla 11 nauczycieli brakuje wartości.

```
codebook T_PROBSC

T_PROBSC Teachers' perceptions of social problems at school
```

```
Type: Numeric (double)
Label: labels202, but 94 nonmissing values are not labeled
Range: [27.16187,75.7119] Units: .00001
Unique values: 94 Missing .: 11/2,259
Examples: 40.48312
49.00636
52.76074
55.99976
```

Użyjemy repest z opcją over do porównania średnich i przetestowania istotności różnicy. Tak, jak w poprzednich przykładach korzystamy z d na oznaczenie różnicy między grupami (difference)

```
repest ICCS_T, estimate(mean T_PROBSC) over(TD_GENDER, test)
over TD_GENDER = 0 1
over var is TD_GENDER
_pooled - TD_GENDER = 0 .
_pooled - TD_GENDER = 1 .
```

| _pooled : _pooled       |                |           |        |       |            |           |  |  |  |
|-------------------------|----------------|-----------|--------|-------|------------|-----------|--|--|--|
|                         | Coefficient    | Std. err. | z      | P> z  | [95% conf. | interval] |  |  |  |
| TD_GENDER=0<br>T_PROBSC | <br>  45.72595 | .5795467  | 78.90  | 0.000 | 44.59006   | 46.86184  |  |  |  |
| TD_GENDER=1<br>T_PROBSC | <br>  46.93191 | .3567352  | 131.56 | 0.000 | 46.23272   | 47.6311   |  |  |  |
| TD_GENDER=d<br>T_PROBSC | <br>  1.205963 | .5854271  | 2.06   | 0.039 | .0585475   | 2.353379  |  |  |  |

Różnica między kobietami a mężczyznami jest statystycznie istotna (p = 0.039).

To samo możemy wyliczyć, korzystając z modelu regresji liniowej. Wynik dla predyktora \_1\_TD\_GENDER jest identyczny z różnicą (TD\_GENDER=d) z poprzedniej komendy.

| repest ICCS_T,        | e | stimate( <b>re</b> | g T_PROBSC i | L.TD_GENDE | ER) resu | lts(add(r2 N)) |           |
|-----------------------|---|--------------------|--------------|------------|----------|----------------|-----------|
| _pooled.<br>: _pooled |   |                    |              |            |          |                |           |
| l                     | C | oefficient         | Std. err.    | z          | P> z     | [95% conf.     | interval] |
| _Ob_TD_GENDER         |   | 0                  | (omitted)    |            |          |                |           |
| _1_TD_GENDER          | 1 | 1.205963           | .5854271     | 2.06       | 0.039    | .0585475       | 2.353379  |
| _cons                 | 1 | 45.72595           | .5795467     | 78.90      | 0.000    | 44.59006       | 46.86184  |
| e_r2                  | 1 | .0027756           | .0026804     | 1.04       | 0.300    | 0024778        | .008029   |
| e_N                   | Ι | 2248               | 137.5354     | 16.34      | 0.000    | 1978.435       | 2517.565  |

Do komendy regresji dodaliśmy opcję, która zapisuje dodatkowe zmienne. Są to liczba obserwacji (e\_N) oraz współczynnik determinacji (e\_r2). W repest są one wyświetlane jako kolejne wiersze na dole tabeli wyników, co pozwala łatwo ocenić dopasowanie modelu oraz wielkość analizowanej próby. W naszym przypadku obserwujemy nieznaczne różnice między płciami, ale wyjaśniają one bardzo niewielką część — około 0.3% zróżnicowania wartości wskaźnika postrzegania problemów w szkole.